## **MISE A JOUR PAGE INDEX PHOTOS BULLETIN HCF**

1° Aller sur la page <u>http://hot-club.asso.fr/dbmaint.php</u> Cliquer sur **Mise à jour INDEX PHOTOS BULLETIN** Mise à jour LIVRES PAR THÈMES Mise à jour INDEX PHOTOS BULLETIN Permet ce créer, modifier, sup DANS LE BULLETIN

2° Mot de passe :

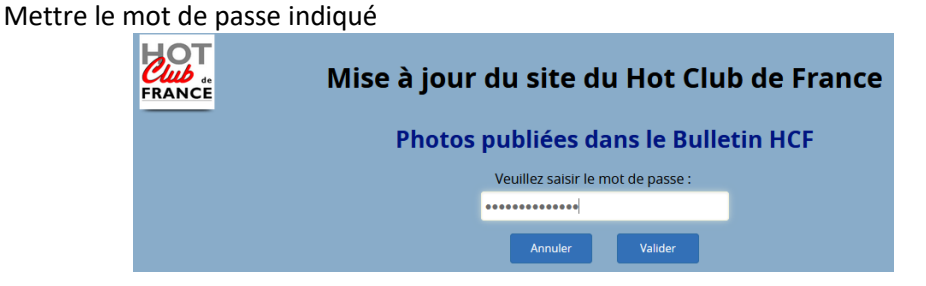

L'écran suivant s'affiche :

| Mise à jour de l'index des photos<br>publiées dans le bulletin du HCF<br>Retour |                                                                                                    |                   |                                 |      |                    |             |       |           |                                                                               |                                           |   |    |
|---------------------------------------------------------------------------------|----------------------------------------------------------------------------------------------------|-------------------|---------------------------------|------|--------------------|-------------|-------|-----------|-------------------------------------------------------------------------------|-------------------------------------------|---|----|
| Ajout                                                                           | er                                                                                                    |                   |                                 |      |                    |             | R     | echercher |                                                                               | Intitule                                  | ~ | ОК |
| ID                                                                              | Intitule                                                                                                  | <u>Instrument</u> | <u>N° Bulletin</u> <del>+</del> | Page | Auteur             | <u>Lieu</u> | Année | Couleur   | Autres                                                                        |                                           |   |    |
| 5300                                                                            | MAZETIER Louis                                                                                            | piano             | 702                             | C1   | Noëlle<br>Ribière  |             |       |           |                                                                               |                                           | Ø | 8  |
| 5301                                                                            | TRICK Stéphanie                                                                                           | piano             | 702                             | C2   | Noëlle<br>Ribière  |             |       |           |                                                                               |                                           | Ø | 8  |
| 5302                                                                            | DUKE LADIES Sylvia HOWARD<br>(voc), Nicolle ROCHELLE (voc)<br>, Nathalie DESSAY (voc), Myra<br>MAUD (voc) |                   | 702                             | C3   | P.<br>Bouclier     |             |       | С         | Jérôme ETCHEBE<br>Nicolas GRYMON<br>Olivier DEFAYS (a                         | RRY (tp),<br>IPREZ (cl),<br>s)            | Ø | 8  |
| 5303                                                                            | LA SUITE WILSON                                                                                           |                   | 702                             | C4   | Didier<br>Pallages |             | 2021  | С         | Félix HUNOT (gu)<br>GUIRAUD (dr), Ni<br>MONTIER (ts), An<br>VULLIENS (voc), N | , Jean-Luc<br>colas<br>tonella<br>⁄lichel | ľ | 8  |
|                                                                                 |                                                                                                    |                   |                                 |      |                    |             |       |           | 5000FT //                                                                     |                                           |   |    |

Il est possible de trier chaque colonne en cliquant sur le **nom de la colonne :** Un clic tri croissant, un autre clic : tri décroissant.

Par défaut les données sont triées par N° Bulletin décroissant.

Vingt lignes sont affichées par page. Il est possible de naviguer avec les boutons en bas de page

| 5285  | HARRISON Jimmy     | trombone   | 701     | C2 | Noëlle<br>Ribière |         |  |  | Ø | 8 |
|-------|--------------------|------------|---------|----|-------------------|---------|--|--|---|---|
|       |                    | Précédent  | 1 2 3 4 | 5  | 266               | Suivant |  |  |   |   |
| Retou | ur au menu des mis | ses à jour | Retour  |    |                   |         |  |  |   |   |

## 1-2 Création

Cliquer sur

Ajouter

L'écran suivant s'affiche avec des champs vierges

| Enregistrer Annuler | Aise à jour de l'index des photos<br>publiées dans le bulletin du HCF<br>Retour                  |
|---------------------|--------------------------------------------------------------------------------------------------|
| ID                  | [auto increment]                                                                                 |
| Intitule            | Sujet principal de la photo : Musicien(s), Orchestre,                                            |
| Instrument          |                                                                                                  |
| N° Bulletin         | Numerique                                                                                        |
| Page                | Numerique                                                                                        |
| Auteur              |                                                                                                  |
| Lieu                |                                                                                                  |
| Année               | Numerique                                                                                        |
| Couleur             | Mettre C si couleur                                                                              |
| Autres              | Compléments d'informations disponibles, par exemple le nom des personnages d'une photo de groupe |

## Seuls les champs en jaune sont obligatoires

Le champ en gris est automatique.

Intitulé : Nom du ou des principaux acteurs figurant sur la photo (musicien, orchestre, ...) S'il y a un grand nombre de personnes, ne mettre que le principal ou les principaux.

Instrument : Dans le cas d'un musicien.

Bulletin : N° du Bulletin.

Page : Page du Bulletin. Convention : pages de couverture notées de C1 à C4

Auteur, lieu, année : à mettre si on dispose de l'information

Couleur : mettre C si la photo est en couleur

autres : Il est possible de mettre dans cette zone les compléments d'informations disponibles, par exemple le nom des personnages d'une photo de groupe.

A la fin de la saisie faire

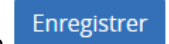

## 1-2 Modification

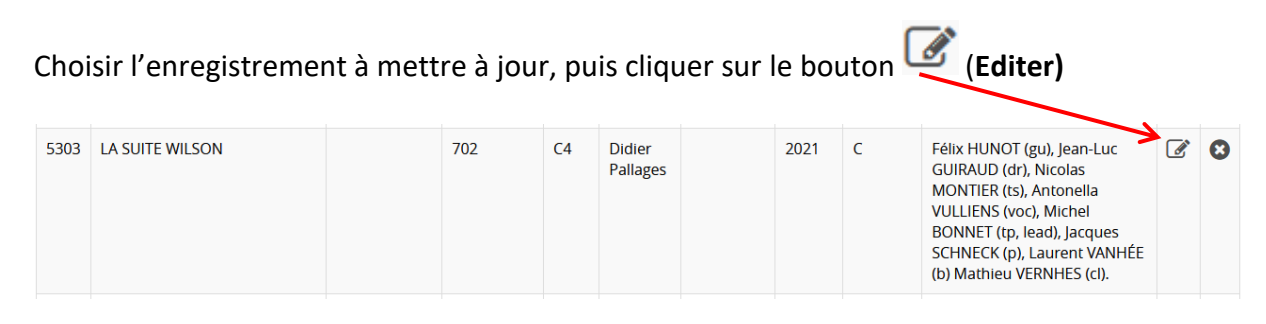

L'écran suivant s'affiche :

| FRANCE              | <i>l</i> ise à jour de l'index des photos<br>publiées dans le bulletin du HCF<br><sub>Retour</sub>                                                                               |  |  |  |  |  |  |
|---------------------|----------------------------------------------------------------------------------------------------|--|--|--|--|--|--|
| Enregistrer Annuler |                                                                                                    |  |  |  |  |  |  |
| ID                  | 5303                                                                                                    |  |  |  |  |  |  |
| Intitule            | LA SUITE WILSON                                                                                                    |  |  |  |  |  |  |
|                     | le contra de la contra de la contra de la contra de la contra de la contra de la contra de la contra de la cont                                                                  |  |  |  |  |  |  |
| Instrument          |                                                                                                    |  |  |  |  |  |  |
| N° Bulletin         | 702                                                                                                    |  |  |  |  |  |  |
| Page                | C4                                                                                                    |  |  |  |  |  |  |
| Auteur              | Didier Pallages                                                                                                    |  |  |  |  |  |  |
| Lieu                |                                                                                                    |  |  |  |  |  |  |
| Année               | 2021                                                                                                    |  |  |  |  |  |  |
| Couleur             | C                                                                                                    |  |  |  |  |  |  |
| Autres              | Félix HUNOT (gu), Jean-Luc GUIRAUD (dr), Nicolas MONTIER (ts), Antonella VULLIENS (voc), Michel BONNET (tp, lead), Jacques SCHNECK (p), Laurent VANHÉE (b) Mathieu VERNHES (cl). |  |  |  |  |  |  |

La mise à jour des champs obéit aux mêmes règles que pour la création.

| A la 1     | fin de la modificatio | n faire    | nregistrer |     |                    |   |      |   |                                                                                                    |   |
|------------|-----------------------|------------|------------|-----|--------------------|---|------|---|----------------------------------------------------------------------------------------------------|---|
| <u>1-3</u> | SUPRESSION            |            |            |     |                    |   |      |   |                                                                                                    |   |
| Pour       | supprimer une entr    | rée clique | r sur 🗵    | Sup | oprime             | r |      |   |                                                                                                    |   |
| 5303       | LA SUITE WILSON       |            | 702        | C4  | Didier<br>Pallages |   | 2021 | С | Félix HUNOT (gu), Jean-Luc<br>GUIRAUD (dr), Nicolas<br>MONTIER (ts), Antonella<br>VULLIENS (voc), Michel<br>BONNET (tp, lead), Jacques<br>SCHNECK (p), Laurent VANHÉE<br>(b) Mathieu VERNHES (cl). | 8 |